#### Важная информация

Перед началом использования устройства прочтите Важную информацию, касающуюся вопросов гарантии, безопасности и правил обращения. Эта информация содержится в устройстве.

#### Обзор

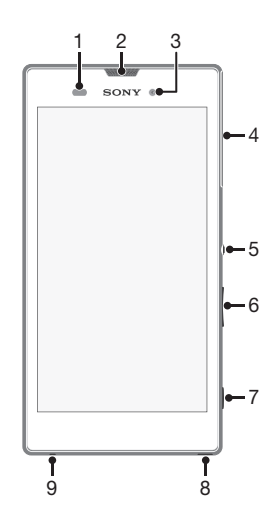

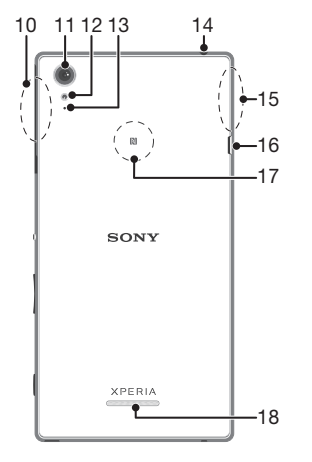

1. Датчик приближения/ 10. Зона антенны Wi-Fi/ Bluetooth 2. Индикатор зарядки/индикатор 11. Объектив основной камеры **уведомлений/динамик** 12. Подсветка камеры 3. Объектив передней камеры 13. Дополнительный микрофон 4. Крышка гнезда микро-SIM-14. Разъем мини-гарнитуры 15. Зона антенны GPS карты и карты памяти 5. Клавиша питания 16. Порт зарядного устройства/ кабеля USB 6. Клавиша регулировки громкости/масштабирования 17. Зона обнаружения NFC™ 7. Клавиша камеры 18. Динамик 8. Отверстие для шнурка

#### Комплектация телефона

освешенности

9. Микрофон

#### Установка микро-SIM-карты

Если установить микро-SIM-карту в то время, когда устройство включено, оно будет перезапущено автоматически.

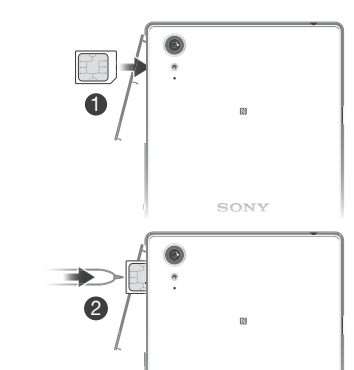

Для установки микро-SIM-карты используйте кончик ручки или подобный предмет.

Установка карты памяти

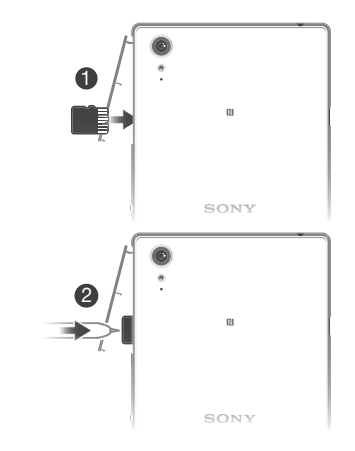

Для установки карты памяти используйте кончик ручки или подобный предмет.

#### Основная информация

#### Включение телефона

Перед первым включением устройства убедитесь, что заряда аккумулятора хватит не менее чем на 30 минут работы.

#### Включение устройства

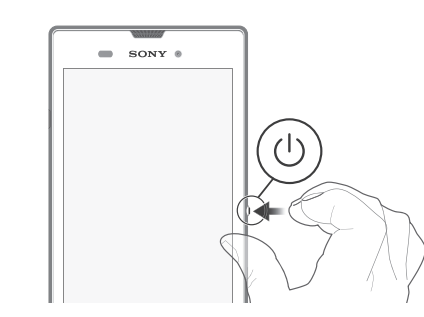

1 Нажмите и удерживайте клавишу питания (1), пока телефон не завибрирует.

2 Дождитесь окончания запуска устройства

#### Активация экрана

Включение экрана Нажмите и сразу отпустите клавишу питания (I)

#### Настройка устройства

#### Руководство по настройке

При первом включении устройства откроется руководство по настройке, которое помогает настроить основные параметры, войти в некоторые учетные записи (например, в учетную запись Google™) и персонализировать устройство. Можно также вручную перейти к руководству по настройке позже.

#### Получение доступа к мастеру настройки вручную

- 1 Находясь на главном экране, коснитесь 2 Коснитесь > Руководство по настройке

#### Доступ к параметрам

Меню параметров позволяет просматривать и изменять параметры устройства. Меню параметров доступно на экране приложений и на панели быстрых параметров.

#### Доступ к параметрам устройства

1 На начальном экране коснитесь

2 Найдите и коснитесь 🔀

#### Перенос контактов

Xperia™ Transfer и Contacts Setup – это приложения в составе компьютерных программ PC Companion и Sony Bridge for Mac, которые помогают перенести контакты со старого устройства на новое. Эти приложения поддерживают устройства разных марок, в том числе iPhone, Samsung, HTC, BlackBerry, LG, Motorola и Nokia. Для этого нужны:

- Компьютер, подключенный к Интернету.
- Кабель USB от старого устройства.
- Кабель USB от нового устройства Android<sup>™</sup>.
- Старое устройство.
- Новое устройство Android<sup>™</sup>.

#### Перенос контактов на новое устройство

- 1 Найдите на www.sonvmobile.com и загрузите приложение PC Companion (на компьютере PC) или Bridge for Mac (на компьютере Мас), если оно еще не установлено.
- 2 После установки откройте приложение PC Companion или приложение Sony Bridge for Mac, затем щелкните Xperia™ Transfer или Contacts Setup и следуйте инструкциям по переносу контактов.

#### В поисках пути

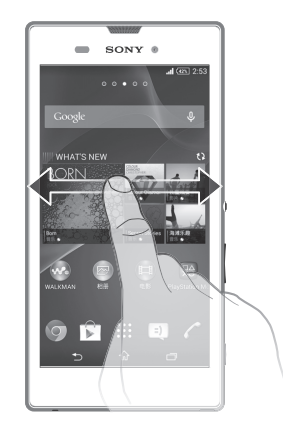

#### Использование клавиш

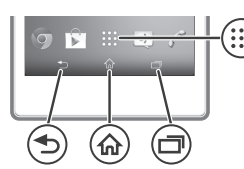

- Клавиша возврата

   Возврат к предыдущему экрану в приложении или закрытие приложения.
- Клавиша начального экрана
- Выход из приложения и возврат на начальный экран.
- Клавиша заданий
   Вызов окна недавно использованных приложений и панели мини-приложений.
- Экран приложений
  - Вызов экрана приложений.

#### Основные приложения и параметры

- Телефонные вызовы путем набора номера вручную или с помощью функции интеллектуального набора.
- Приложение «Сообщения» для отправки и получения текстовых и мультимедийных сообщений.
- Переход в Google Play™ для загрузки бесплатных и платных приложений для вашего устройства.
- Оптимизация параметров устройства в соответствии со своими задачами.

#### Состояние и уведомления

Вызов и закрытие панели уведомлений

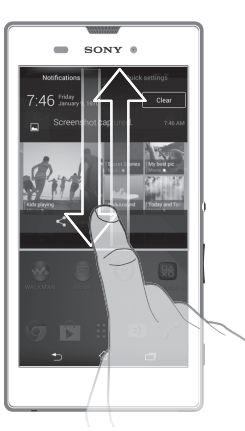

 Чтобы вместо этого открыть панель быстрых параметров, проведите вниз двумя пальцами, а не одним.

## Поддержка пользователей в сети Интернет

птернет

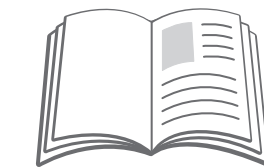

Для получения различных вариантов поддержки устройства, в т. ч. загружаемых файлов, советов по устранению неполадок и руководства пользователя посетите страницу www.sonymobile.com/support.

## Официальная информация

### Sony D5102/D5103/D5106

#### Номер публикации: 1281-4977.1

Данное руководство по началу работы публикуется компанией Sony Mobile Communications AB или местным филиалом компании без каких-либо обязательств. Компания Sony Mobile Communications AB оставляет за собой право без предварительного уведомления вносить в данное руководство изменения, связанные с совершенствованием оборудования и программного обеспечения, а также при выявлении опечаток и неточностей. Все эти изменения будут внесены в новую редакцию руководства по началу работы. Все иллюстрации приведены в качестве примера и могут не точно отображать настоящий вид устройства.

Информация о соответствии нормативным требованиям (например, знак CE) размещена на выдвижной пластине с ярлыками. Все упомянутые в настоящем документе наименования продуктов и компаний — товарные знаки или зарегистрированные товарные знаки соответствующих владельцев. Остальные товарные знаки принадлежат соответствующим владельцам. Все права, не оговоренные явно в данном документе, защищены. Подробности см. на веб-сайте www.sonymobile.com/us/legal/.

Соответствие изделия нормативным требованиям. Данное изделие произведено компанией Sony Mobile Communications, Mobilvägen, SE-221 88 Лунд, Швеция, или по ее поручению. Запросы о соответствии изделия местному законодательству следует адресовать инспектору Sony Mobile по качеству, Sony Mobile Communications AB, Mobilvägen, SE-221 88 Лунд, Швеция. В случае вопросов по обслуживанию или гарантии используйте контактную информацию, указанную в отдельных документах по обслуживанию или гарантии. © Sony Mobile Communications AB, 2014. Все права зацищены.

Предупреждение комиссии FCC. Работа в частотном диапазоне от 5,15 ГГц до 5,25 ГГц допускается только внутри помещений. При использовании в беспроводной локальной сети 5 ГГц внутри и вне помещений подключайте ваше устройство только к точкам доступа, одобренным комиссией FCC.

Просмотр знака СЕ и идентификатора FCC

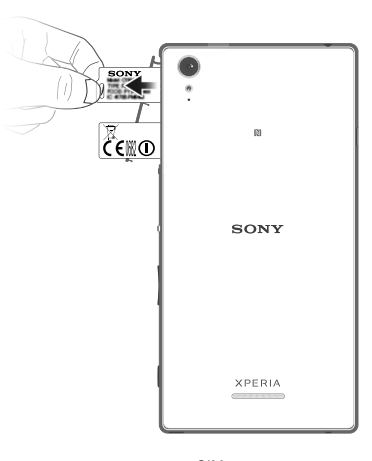

Отсоедините крышку гнезда микро-SIM-карты и карты памяти.
 С помощью ногтя вытяните наружу пластину с ярлыками.

Информация размещена на пластине.

## SONY

# Руководство по запуску

## **Xperia™ T3** D5102/D5103/D5106

XPERIA

Sony Mobile Communications AB SE-221 88 Lund, Sweden www.sonymobile.com

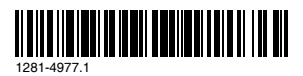